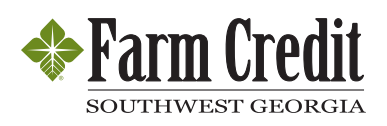

## Here's what you'll need to get started.

- First, you'll need to wait 3 business days following your loan closing to register for AccountAccess.
- Have your loan number ready. You'll find it on your billing statement (*below*).

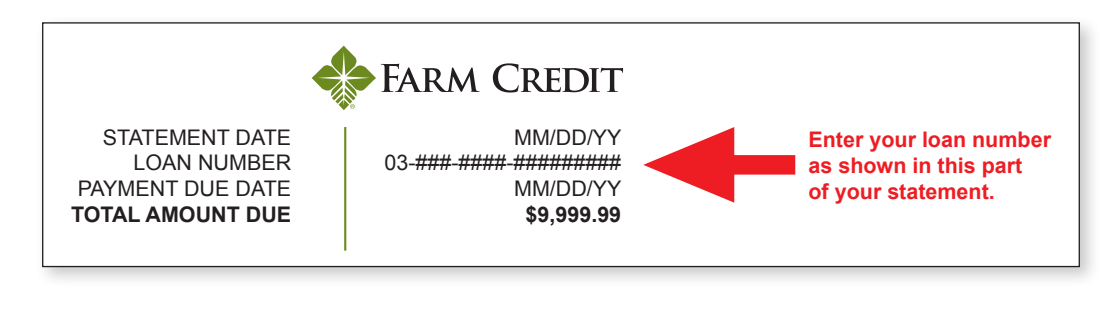

Can't find your loan number? Call your Relationship Manager. OFFICE DIRECTORY

 Go to our <u>website</u>, and click on the "AccountAccess" link in the upper right hand corner. At the Welcome screen (*shown below*), click "Sign Up."

| Farm Credit               |                     | A Home & Contact U |
|---------------------------|---------------------|--------------------|
| elcome to AccountAccess   |                     |                    |
| Enter your User ID.       | Norton<br>SECURED   |                    |
| User ID                   | powered by Symantec |                    |
| Forgot your User ID?      |                     |                    |
| Not signed up vet? Sign L |                     |                    |

2. Fill out the form (*shown below*). For security purposes, you must provide a response to all questions. Click "Submit."

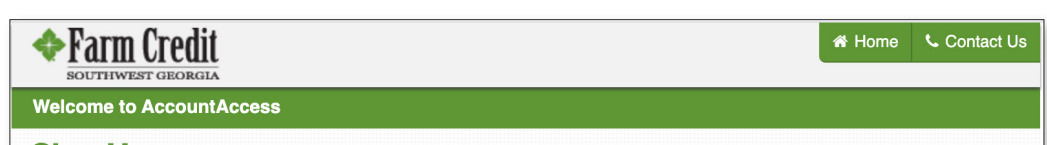

| process you must provide i<br>receive an email which will                                                                                                    | nformation a<br>direct you to                                                      | bout the Primary<br>a secure site wh                           | Borrower.<br>ere you ma | After yo<br>y obtai | ou com<br>n your f | plete a  | nd sub<br>ary pa | mit this | s form,<br>I. For se | you will<br>ecurity | uns |
|----------------------------------------------------------------------------------------------------|------------------------------------------------------------------------------------|----------------------------------------------------------------|-------------------------|---------------------|--------------------|----------|------------------|----------|----------------------|---------------------|-----|
| All information provided                                                                                                    | will be kent s                                                                     | trictly confidential                                           | For more in             | oformatio           | on nlea            | so rovic | w the            | arivacy  | policy               |                     |     |
| Air mormation provided                                                                                                    | will be kept s                                                                     | anchy connuential.                                             | I OI IIIOIE II          | nonnau              | on, piea           | Serevie  |                  | Jilvacy  | policy.              |                     |     |
| 1. Primary Borrower:                                                                                                    |                                                                                    |                                                                |                         |                     | =                  |          |                  |          |                      |                     |     |
| The Primary Borrower is the t                                                                                                    | irst person of                                                                     | business listed or                                             | i your billing          | statem              | ent. (Ex           | ample)   |                  |          |                      |                     |     |
| First Name                                                                                                    | MI                                                                                 | Last Name                                                      |                         |                     |                    |          |                  |          |                      |                     |     |
|                                                                                                    |                                                                                    |                                                                |                         |                     |                    |          |                  |          |                      |                     |     |
| )R                                                                                                    |                                                                                    |                                                                |                         |                     |                    |          |                  |          |                      |                     |     |
| Name of Business: (If Applicat                                                                                                    | ole)                                                                               |                                                                |                         |                     |                    |          |                  |          |                      |                     |     |
|                                                                                                    |                                                                                    |                                                                |                         |                     |                    |          |                  |          |                      |                     |     |
|                                                                                                    |                                                                                    |                                                                |                         |                     |                    |          |                  |          |                      |                     |     |
|                                                                                                    |                                                                                    |                                                                |                         |                     |                    |          |                  |          |                      |                     |     |
| 2 Social Security Number                                                                                                    | ar or Taxpay                                                                       | ver ID of the Priv                                             | nary Borr               | ower:               |                    |          |                  |          |                      |                     |     |
| 2. Social Security Numbe                                                                                                    | er or Taxpay                                                                       | ver ID of the Pri                                              | nary Borr               | ower:               |                    |          |                  |          |                      |                     |     |
| 2. Social Security Numbe                                                                                                    | er or Taxpay<br>racters like -                                                     | <b>ver ID of the Pri</b>                                       | nary Borr               | ower:               |                    |          |                  |          |                      |                     |     |
| 2. Social Security Numbe                                                                                                    | er or Taxpay                                                                       | <b>ver ID of the Pri</b>                                       | nary Borr               | ower:               |                    |          |                  |          |                      |                     |     |
| 2. Social Security Number<br>(Do not enter any special cha                                                                                                    | er or Taxpay                                                                       | <b>rer ID of the Pri</b><br>/)                                 | nary Borr               | ower:               |                    |          |                  |          |                      |                     |     |
| 2. Social Security Number<br>Do not enter any special cha                                                                                                    | er or Taxpay<br>racters like -<br>unt Numbe                                        | rer ID of the Prin                                             | nary Borr               | ower:               |                    |          |                  |          |                      |                     |     |
| 2. Social Security Number     (Do not enter any special cha     )     3. Loan Number or Acco Please refer to a recent billing                                                                                                    | er or Taxpay<br>racters like -<br>unt Number<br>g statement. (                     | ver ID of the Prin<br>/)<br>r:<br>Example)                     | nary Borr               | ower:               |                    |          |                  |          |                      |                     |     |
| 2. Social Security Number     Do not enter any special cha     3. Loan Number or Acco Please refer to a recent billing                                                                                                    | er or Taxpay<br>racters like -<br>unt Number<br>g statement. (                     | rer ID of the Prin<br>/)<br>r:<br>Example)                     | nary Borr               | ower:               |                    |          |                  |          |                      |                     |     |
| 2. Social Security Number Do not enter any special cha  3. Loan Number or Acco  Please refer to a recent billing 03                                                                                                    | er or Taxpay<br>racters like -<br>unt Number<br>g statement. (                     | rer ID of the Prin<br>./)<br>f:<br>Example)                    | nary Borr               | ower:               |                    |          |                  |          |                      |                     |     |
| 2. Social Security Number Do not enter any special cha  3. Loan Number or Acco  Please refer to a recent billing  03                                                                                                    | er or Taxpay<br>racters like -<br>unt Number<br>g statement. (                     | rer ID of the Prin<br>./)<br>r:<br>Example)                    | nary Borr               | ower:               |                    |          |                  |          |                      |                     |     |
| 2. Social Security Number Do not enter any special cha 3. Loan Number or Acco Please refer to a recent billing 03                                                                                                    | er or Taxpay<br>racters like -<br>unt Number<br>g statement. (<br>] -              | rer ID of the Prin<br>./)<br>r:<br>Example)                    | nary Borr               | ower:               |                    |          |                  |          |                      |                     |     |
| 2. Social Security Number     (Do not enter any special cha     (Do not enter any special cha)     (Do not enter any special cha)     (Do     | er or Taxpay<br>racters like -<br>unt Number<br>g statement. (<br>-                | r:<br>Example)                                                 | nary Borr               | ower:               |                    |          |                  |          |                      |                     |     |
| 2. Social Security Number Do not enter any special cha Do not enter any special cha Do not enter any special cha Do not enter any contact Name Do not primary Contact Final Do not primary Contact Final Do not primary Co | er or Taxpay<br>racters like -<br>unt Number<br>g statement. (<br>-                | r:<br>Example)                                                 | nary Borr               | ower:               |                    |          |                  |          |                      |                     |     |
| 2. Social Security Number Do not enter any special cha  3. Loan Number or Accoo Please refer to a recent billing 03                                                                                                    | er or Taxpay<br>racters like -<br>unt Number<br>g statement. (<br>-                | r:<br>Example)                                                 | nary Borr               | ower:               |                    |          |                  |          |                      |                     |     |
| 2. Social Security Number Do not enter any special cha Do not enter any special cha Do not enter any s | er or Taxpay<br>racters like -<br>unt Number<br>g statement. (<br>-<br>-           | r:<br>Example)                                                 | nary Borr               | ower:               |                    |          |                  |          |                      |                     |     |
| 2. Social Security Number (Do not enter any special cha (Do not enter any special cha ) 3. Loan Number or Acco Please refer to a recent billing 03                                                                                                    | er or Taxpay<br>racters like -<br>unt Number<br>statement. (<br>-<br>-             | rer ID of the Prin<br>./)<br>r:<br>Example)                    | nary Borr               | ower:               |                    |          |                  |          |                      |                     |     |
| 2. Social Security Number (Do not enter any special cha (Do not enter any special cha ) 3. Loan Number or Acco Please refer to a recent billing 03                                                                                                    | er or Taxpay<br>racters like -<br>unt Number<br>g statement. (<br>-<br>-<br>-<br>- | rer ID of the Prin<br>./)<br>r:<br>Example)<br>rovide an Answe | nary Borr               | ower:               |                    |          |                  |          |                      |                     |     |

**3.** After you submit the form, you will receive an email directing you to a secure site where you will obtain your temporary password.

Need help? We're just a phone call or email away.

Contact us at 844.275.9534 or by email at AASupport@farmcredit.net.